## การลงทะเบียน

ระบบการจัดการแข่งขันทักษะวิชาการ และประกวดสิ่งประดิษฐ์ นักเรียนโรงเรียนเอกชน ครั้งที่ 8 ปีการศึกษา 2566

- 1. เข้าเว็บไซต์ <u>https://opecskill.net/</u>
- 2. คลิกลิงค์การแข่งขันระดับจังหวัด

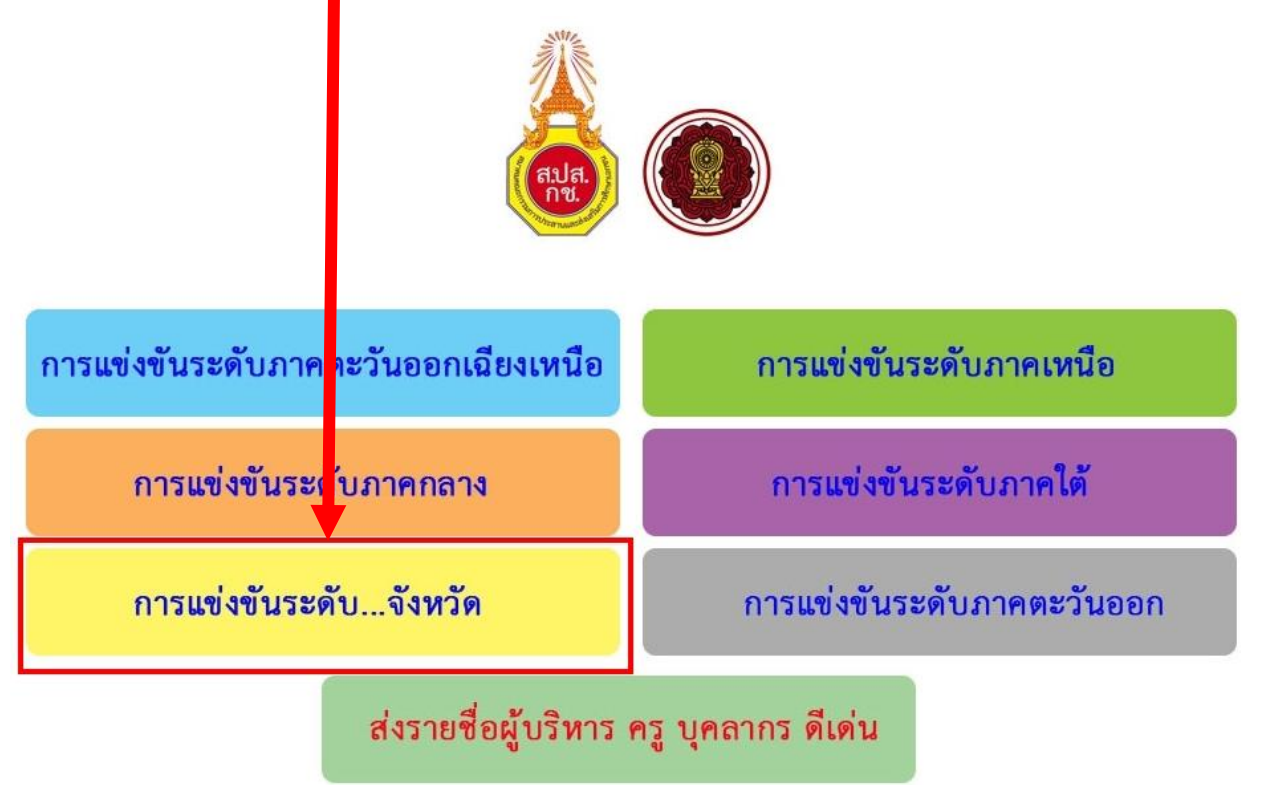

# 3. เลือกลิงค์ จังหวัด

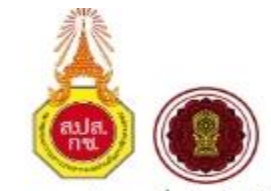

การแข่งขันทักษะวิชาการและประกวดสิ่งประดิษฐ์นักเรียน โรงเรียนเอกชน

ครั้งที่ 8 ประจำปีการศึกษา 2566

ระบบลงทะเบียนระดับจังหวัด

| ภาคตะวันออกส<br>เหนือ | ฉียง | ภาคกลาง                | ภาคใต้               | ภาคเหนือ          | ภาคตะวันออก       |  |
|-----------------------|------|------------------------|----------------------|-------------------|-------------------|--|
| <u>กาหสิน</u> ธุ์     |      | <u>ขัยนาท</u>          | <u>กระปี</u>         | <u>ก้าแพงเพชร</u> | <u>จันทบุรี</u>   |  |
| ข <u>อนแก่น</u>       |      | <u>นครปฐม</u>          | <u>ขุมพร</u>         | <u>เขียงราย</u>   | <u>ขลบุรี</u>     |  |
| <u>ข้ยภูมิ</u>        |      | <u>ุ่มมทบุรี</u>       | <u>ตรัง</u>          | <u>เขียงใหม่</u>  | <u>มครมายก</u>    |  |
| <u>มครพบม</u>         |      | <u>ปทุมธานี</u>        | <u>มครศรีธรรมราช</u> | <u>ตาก</u>        | <u>ปราจีนบุรี</u> |  |
| <u>นครราชสีมา</u>     |      | <u>ประจวบศีรีขันธ์</u> | <u>มราชีวาส</u>      | <u>ปาน</u>        | <u>ฉะเชิงเทรา</u> |  |
| <u>ปิงกาฬ</u>         |      | <u>พระนครศรีอยุธยา</u> | <u>ปัตตานี</u>       | <u>นครสวรรค์</u>  | <u>ตราค</u>       |  |
| <u>บุรีรัมย์</u>      |      | <u>เพชรบุรี</u>        | <u>พังงา</u>         | <u>พิชิตร</u>     | <u>ระยอง</u>      |  |
| <u>มหาสารคาม</u>      |      | <u>ราชบุรี</u>         | <u>ทัทลุง</u>        | <u>พิษณุโลก</u>   | <u>สระแก้ว</u>    |  |
| <u>มุกดาหาร</u>       |      | <u>ลพบุรี</u>          | ภ <u>ูเก็ต</u>       | <u>เพขรบูรณ์</u>  |                   |  |
| <u>ยโสธร</u>          |      | <u>สมุทรปราการ</u>     | <u>ยะลา</u>          | <u>พะเยา</u>      |                   |  |
| <u>ร้อยเอ็ด</u>       |      | <u>สมุทรสงคราม</u>     | <u>ระนอง</u>         | <u>แพร</u> ่      |                   |  |
| <u>เลย</u>            |      | <u>สมุทรสาคร</u>       | <u>สงขลา</u>         | <u>แม่ฮ่องสอน</u> |                   |  |
| <u>ศรีสะเกษ</u>       |      | <u>สระบุรี</u>         | ជពួត                 | <u>สำปาง</u>      |                   |  |
| <u>สกลนคร</u>         |      | <u>สิงห์บุรี</u>       | <u>สุราษฎร์ธานี</u>  | <u>สำพูน</u>      |                   |  |
| <u>สุรินทร์</u>       |      | <u>สุพรรณบุรี</u>      |                      | <u>สุโขทัย</u>    |                   |  |
| <u>หนองคาย</u>        |      | <u>อ่างทอง</u>         |                      | <u>อุตรดิตถ์</u>  |                   |  |
| <u>หนองบัวสำภู</u>    |      |                        |                      | <u>อุทัยธานี</u>  |                   |  |
| <u>อำนาจเจริญ</u>     |      |                        |                      |                   |                   |  |
| <u>อุดรธานี</u>       |      |                        |                      |                   |                   |  |
| <u>อุบลราชธานี</u>    |      |                        |                      |                   |                   |  |

4. ปรากฏหน้าจอระบบการแข่งขันระดับจังหวัด

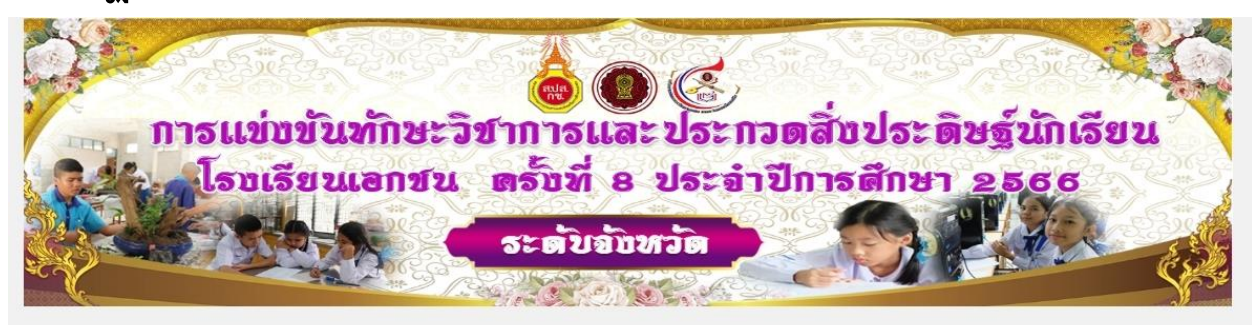

#### ระบบลงทะเบียนการแข่งขันระดับจังหวัด

| เมนูรายงานผล                      | เมนูพิมพ์เกียรดิบัตร          | ดู่มือการใช้งาน                   |
|-----------------------------------|-------------------------------|-----------------------------------|
| รายชื่อครู + นักเรียน รายกิจกรรม  | เกียรติบัตรนักเรียน + ครู     | คู่มือการลงทะเบียน                |
| รายชื่อครู + นักเรียน รายโรงเรียน | เกียรติบัดรกรรมการตัดสิน      | คู่มือพิมพ์บัตรครู+นักเรียน       |
| ผลการแข่งขันรายกิจกรรม            | เกียรติบัตคณะกรรมการดำเนินการ | คู่มือพิมพ์บัตรครูประจำตัวกรรมการ |
| ใบลงทะเบียน                       | สรุปดัวแทนแข่งขัน             | คู่มือการส่งรางวัลผู้บริหาร+ครู   |
| พิมพ์บัดรประจำตัว                 | รายชื่อคณะกรรมการดัดสิน       | เอกสารเปลี่ยนตัว                  |
| พิมพ์บัดรกรรมการดัดสิน            | LIVE SCORE                    | เข้าสู่ระบบโรงเรียน               |
| ดาว์นโหลด / Download              |                               |                                   |

- 5. คลิกเข้าสู่ระบบโรงเรียน
- 6. กรอก User และ Password (รหัสโรงเรียน 10 หลัก) คลิกเข้าสู่ระบบ

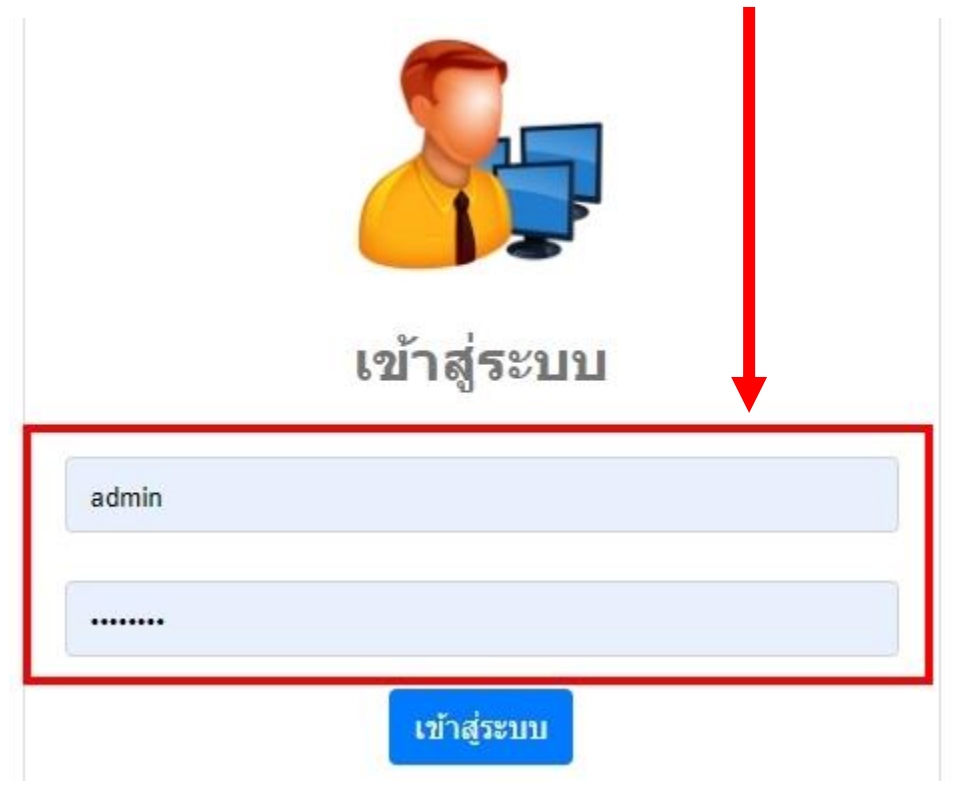

# 7. คลิกเมนู "ส่งรายชื่อ"

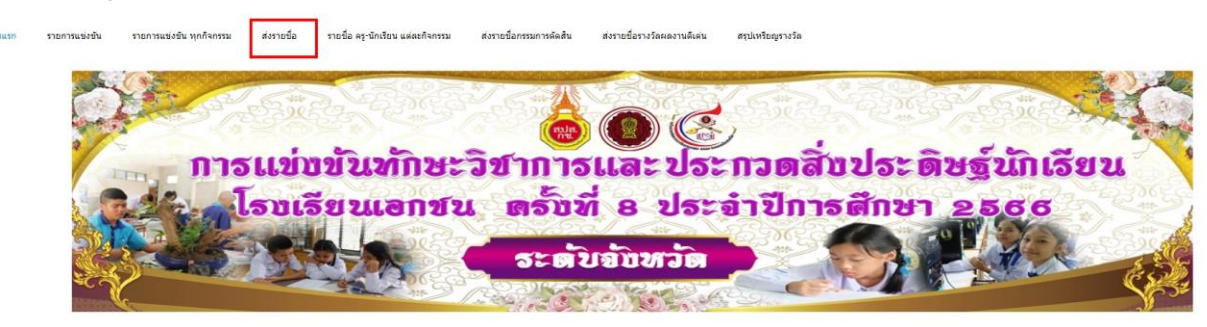

ชื่อผู้ใช้งาน [มารีย์อนุสรณ์ บุรีรัมย์] [ออกจากระบบ]

| เมบูรายงานผล                             | เมนูพิมพ์เกียรดิบัดร             | คู่มือการใช้งาน                        |
|------------------------------------------|----------------------------------|----------------------------------------|
| <u>รายชื่อครู + นักเรียน รายกิจกรรม</u>  | <u>เกียรติบัตรนักเรียน + ครู</u> | <u>คู่มือการลงทะเบียน</u>              |
| <u>รายชื่อครู + นักเรียน รายโรงเรียน</u> | เกียรติบัตรกรรมการตัดสิน         | <u>ดู่มือพิมพ์บัตรครู+นักเรียน</u>     |
| ผลการแข่งขันรายกิจกรรม                   | เกียรดิบัตคณะกรรมการดำเนินการ    | ดู่มือพิมพ์มัตรครูประจำตัวกรรมการ      |
| <u>ใบลงทะเบียน</u>                       | <u>สรุปด้วแทนแข่งขัน</u>         | <u>ดู่มือการส่งรางวัลผู้บริหาร+ครู</u> |
| พิมพ์บัตรประจำตัว                        | รายชื่อคณะกรรมการดัดสิน          | <u>เอกสารเปลี่ยนดัว</u>                |
| <u>พิมพ์บัตรกรรมการตัดสิน</u>            | LIVE SCORE                       | เข้าสู่ระบบตัดสินกิจกรรม               |
| ดาวันโหลด / Download                     |                                  |                                        |

8. เลือกกลุ่มสาระ ช่วงชั้น กิจกรรม

|  |                  | ชื่อผู้ใช้งาน [โรงเรียนมารี | ย่อนุสรณ์ บุรีรัมเ | J] [ <u>ออ<mark>) จากระบบ]</mark></u> N |  |
|--|------------------|-----------------------------|--------------------|-----------------------------------------|--|
|  | เลือกกลุ่มสาระ : | กรุณาเลือกกลุ่มสาระ         | •                  |                                         |  |
|  | ช่วงขั้น :       | กรุณาเลือกระดับช่วงชั้น     | •                  |                                         |  |
|  | กิจกรรม :        | กรุณาเลือกกิจกรรม           | •                  |                                         |  |

9. กรอกรายละเอียดข้อมูลนักเรียน และครูผู้ฝึกสอน คลิก เพิ่มข้อมูล

| านำ            | ชื่อ                              | นาม                                               | สกุล โรงเรียน                                     |
|----------------|-----------------------------------|---------------------------------------------------|---------------------------------------------------|
| •              | อผู้แข่งขัน                       | นามสกุล                                           | โรงเรียนวรเวทยากร                                 |
|                |                                   |                                                   | Refresh เพิ่มข้อมู                                |
| ตุ *** กรุณาตร | รวจสอบข้อมูลที่กรอกให้ถูกต้องก่   | อนท่าการ เพิ่มข้อมูล หากต้องการลบออกเครื่องหมา    | υ <b>Χ</b>                                        |
|                |                                   |                                                   |                                                   |
|                |                                   | รายชื่อผู้แข่งขัน                                 |                                                   |
|                |                                   | รายชื่อผู้แข่งขัน                                 |                                                   |
|                |                                   | รายชื่อผู้แข่งขัน                                 |                                                   |
|                |                                   | รายข้อผู้แข่งจัน<br>ผู้ฝึกสอน 🎝                   |                                                   |
| ศำนา           |                                   | รายขีอผู้แข่งจัน<br>ผู้ฝึกสอน 🕸<br>ชื่อ - นามสกุล | โรงเรียน                                          |
| ดำนำ           | <ul> <li>ขึ้อผู้ฝึกสอน</li> </ul> | รายขีอผู้แข่งขัน<br>ผู้ฝึกสอน 🏶<br>ชื่อ - นามสกุล | โรงเรียน<br>โรงเรียน                              |
| คำนำ           | <ul> <li>ชื่อผู้ฝึกสอน</li> </ul> | รายขีอผู้แข่งขัน<br>ผู้ฝึกสอน 🕸<br>ชื่อ - นามสกุล | โรงเรียน<br>โรงเรียนวรเวทยาก                      |
| คำนำ           | <ul> <li>ชื่อผู้ฝึกสอน</li> </ul> | รายขียผู้แห่งขัน<br>ผู้ฝึกสอน ᠦ<br>ชื่อ - นามสกุล | โรงเรียน<br>โรงเรียนวรเวทยาก<br>Refresh เพิ่มช้อม |

|       | and a       | and a            | me and me                       | ผู้เข้าแข่ง                               | งขัน                        | and the second | and the second | a march            |
|-------|-------------|------------------|---------------------------------|-------------------------------------------|-----------------------------|----------------|----------------|--------------------|
| f     | ำนำ         |                  | ชื่อ                            |                                           | นา                          | มสกุล          |                | โรงเรียน           |
|       | •           | ชื่อผู้แข่งขัน   |                                 |                                           | นามสกุล                     |                |                | โรงเรียนวรเวทยากร  |
| มายเห | เต *** กรุณ | เาตรวจสอบข้อมู   | ลที่กรอกให้ถูกต้องก่อนหำก       | การ เพิ่มข้อมูล หากด่<br>12<br>รายชื่อเคย | <b>้องการลบออกเครื่องหม</b> | าย 苯           | Refre          | sh เพิ่มข้อมูล     |
|       |             |                  |                                 | รายขอผู้แข                                | 197911                      |                |                |                    |
| 1     | เด็กข       | ัาย              | ชุดินนท์                        |                                           | บุญสุวรรณ์                  | ×              | เพิ่มรูป       | -                  |
| 2     | เด็กข       | กย               | W215                            |                                           | ประนัดศรี                   | * 2            | เพิ่มรูป       |                    |
| 0.    | หากเ        | ต้องการ <b>แ</b> | <b>ก้ไข</b> ให้คลิกที่ <b>-</b> | และ                                       | เพิ่มรปนักเรีย              | เน             | พิมพ์บัต       | <b>ด</b> รประจำตัว |

 หากต้องการแก้ไข ให้คลิกที่ และ**เพิ่มรูปนักเรียน**์

**หมายเหตุ** การแทรกรูปภาพ ไฟล์ควรเป็น .JPG นะครับ

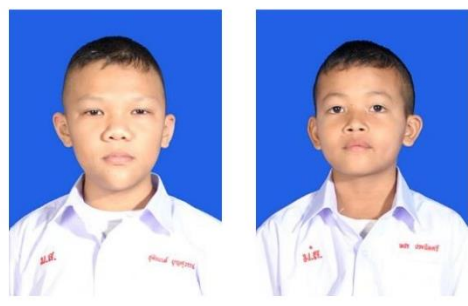

#### การแก้ไขข้อมูลนักเรียน

| ] แก้ไขรายชื่อ          | ผู้แข่งขัน - Google Chrome 📃 🔍              |
|-------------------------|---------------------------------------------|
| ปี ไม่ปลอดภัย           | J esanopec.net/sillapa62/edit_stu.php?stu_i |
| for the pro-            | แก้ไขรายชื่อผู้แข่งขัน                      |
| ดำนำหน้า :              | เด็กชาย 🔻                                   |
| ชื่อ :                  | ช <mark>ุดินนท์</mark>                      |
| <mark>นามสกุ</mark> ล : | บุญสุวรรณ์                                  |
|                         | Submit                                      |
|                         |                                             |
|                         |                                             |

การแทรกรูปภาพนักเรียน และครูผู้ฝึกสอน (ไฟล์ .JPG)

| () ไม่ปลอดกัย esanopec.net/sillapa62/pic_stu.php?stu_id=2∾=upload<br>เลือกรูป(.JPG) : เลือกไฟล์ ไม่ได้เลือกไฟล์ใด<br>อับโหลดรูปภาพ | 🗋 อับโหลดรูปภาพ - Google Chrome                                                      |
|----------------------------------------------------------------------------------------------------|--------------------------------------------------------------------------------------|
| เลือกรูป(.JPG) : เลือกไฟล์ ไม่ได้เลือกไฟล์ใด<br>อับโหลดรูปภาพ                                                                      | <ol> <li>ไม่ปลอดกัย   esanopec.net/sillapa62/pic_stu.php?stu_id=2∾=upload</li> </ol> |
|                                                                                                    | เลือกรูป(.JPG) : เลือกไฟล์ ไม่ได้เลือกไฟล์ใด<br>อับโหลดรูปภาพ                        |

การแก้ไขข้อมูลครูผู้ฝึกสอน

|                   |                                         | ผู้ฝึกสอน 🅰                                             | and manual |          |                   |
|-------------------|-----------------------------------------|---------------------------------------------------------|------------|----------|-------------------|
| คำนำ              |                                         | ชื่อ - นามส                                             | กุล        |          | โรงเรียน          |
|                   | <ul> <li>ชื่อผู้ฝึกสอา</li> </ul>       | i                                                       |            |          | โรงเรียนวรเวทยากร |
| 12111120 *** 0501 | าคราวสามข้ามาเป็ก                       | รวดใน้อดตัวงค่ามปาการ เพิ่มข้ามา มากตัวง                |            | Refresh  | เพิ่มข้อมูล       |
| N 1126NM 11 46H   | 101111111111111111111111111111111111111 | รอการสถูกของกอนทาการ สหมออมูล ศากรอง<br>รายชื่อครู ฝึกส | 81         |          |                   |
| 1                 | นาย                                     | สุพจน์ มูลรังษี                                         | ×          | เพิ่มรูป | 4                 |
| 2                 | นาย                                     | สมบัติ พิมพ์จันทร์                                      | * 1        | เพิ่มรูป |                   |

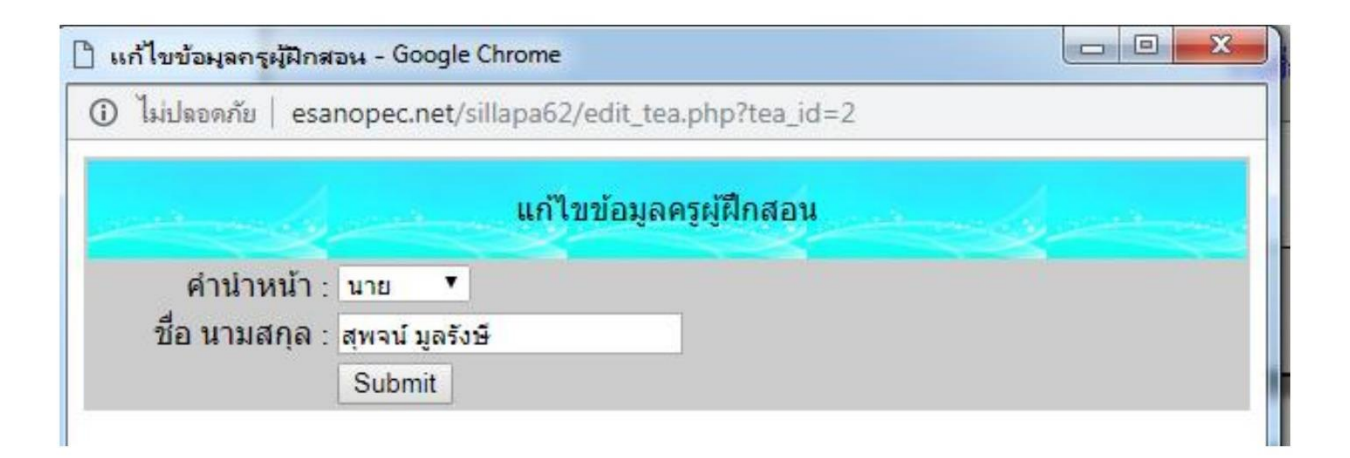

### การแทรกรูปภาพประจำตัวครูผู้ฝึกสอน

| คำนำ           |                                  | ชื่อ - นามสกุล                                   | โรงเรียน         |
|----------------|----------------------------------|--------------------------------------------------|------------------|
|                | <ul> <li>ชื่อผู้ฝึกสอ</li> </ul> | и                                                | โรงเรียนวรเวทยา  |
| เหตุ *** กรุณา | ตรวจสอบข้อมลที่เ                 | ารอกให้อกต้องก่อนทำการ เพิ่มข้อนอ หากต้องการอบออ | Refresh เพิ่มข้อ |
|                |                                  |                                                  |                  |
|                |                                  | รายชื่อครู ฝึกสอน                                |                  |
| 1              | นาย                              | รายชื่อครู ฝึกสอน<br>สุพจน์ มูดรังชี             | * 2 เพิ่มรูป     |

## การพิมพ์บัตรประจำตัวครูผู้ฝึกสอน

| คำนำ                     |                                  | ชื่อ - นามสะ                                                                       | ເລ                         | រៃ           | ึ่งเรียน  |
|--------------------------|----------------------------------|------------------------------------------------------------------------------------|----------------------------|--------------|-----------|
|                          | <ul> <li>ชื่อผู้ฝึกสอ</li> </ul> | и                                                                                  |                            | โรงเรียนว    | รเวทยา    |
|                          |                                  |                                                                                    |                            | Refresh      | เพิ่มข้อม |
| ด *** กรณา               | ตรวจสอบข้อบอที่ห                 | ารอกให้ถกต้องก่อนทำการ เพิ่มข้อมอ หากต้องก                                         | ารอบออกเครื่องหมาย 🦱       |              |           |
| ดุ *** กรุณา             | ตรวจสอบข้อมูลที่เ                | ารอกให้ถูกต้องก่อนทำการ เพิ่มข้อมูล หากต้องก<br>รายชื่อครู ฝึกส                    | ารลบออกเครื่องหมาย 🧮<br>วน |              |           |
| <u>ตุ *** กรุณา</u><br>1 | <u>ดรวจสอบข้อมูลที่เ</u><br>นาย  | ารอกให้ถูกต้องก่อนทำการ เพิ่มข้อมูล หากต้องก<br>รายชื่อครู ฝึกส<br>สุพจน์ มูลรังษี | ารอบออกเครื่องหมาย 🀱<br>วน | 🗴 🕹 เพิ่มรูป |           |